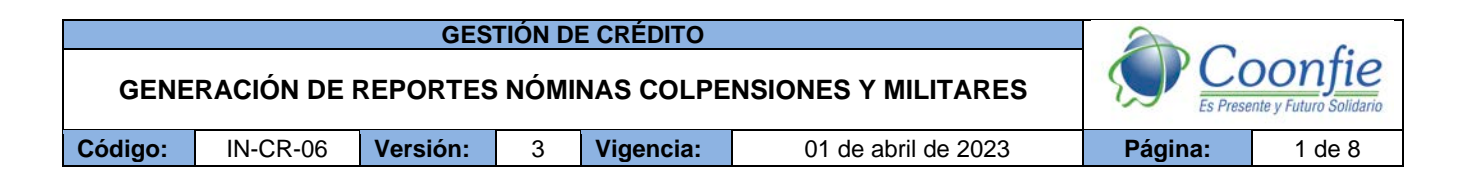

#### 1. OBJETIVO

Establecer las actividades que se deben realizar para descargar los archivos de las nóminas COLPENSIONES, POLICIA Y MILITARES, necesarios para realizar la aplicación de los descuentos de nómina reportados.

### 2. ALCANCE

Ingreso, búsqueda y descarga de los reportes mensuales a través de las plataformas de cada pagaduría.

### 3. TÉRMINOS Y DEFINICIONES

- **3.1 Colpensiones:** La Administradora Colombiana de Pensiones es una Empresa Industrial y Comercial del Estado organizada como entidad financiera de carácter especial, vinculada al Ministerio de Trabajo. Para la Cooperativa este tipo de pagaduría corresponde a nómina grado 01. El aplicativo para acceder a descargar la información de los reportes de nómina, se encuentra instalada en el ordenador del funcionario asignado para su uso.
- **3.2** Ejército Nacional-Militares: Para la Cooperativa este tipo de pagaduría corresponde a la nómina grado 01 y para acceder a la información de sus reportes de nómina, se debe ingresar a la plataforma SICOD
- **3.3 Policía Nacional:** Para la Cooperativa este tipo de pagaduría corresponde a la nómina grado 01 y para acceder a la información de sus reportes de nómina, se debe ingresar a la página web policía.gov.co

## 4. DISPOSICIONES GENERALES

**4.1** Las claves de cada aplicativo las tiene en custodia la Gestor de Nomina y Convenios. Éstas deben ser entregadas solamente en caso de vacaciones y ser conocidas por la Subgerente de Credito en caso de su ausencia.

## 5. DESCRIPCIÓN DE ACTIVIDADES

1. Ingresar a la aplicación de COLPENSIONES.

1.1. Ingresar con Usuario y Contraseña asignadas.

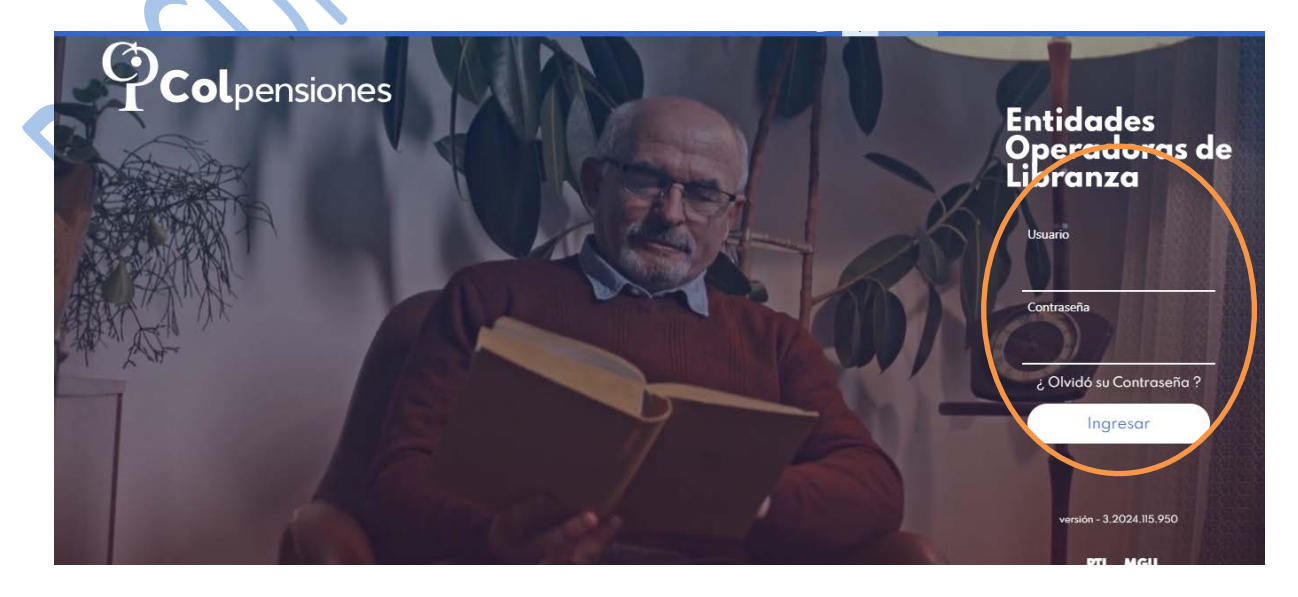

La versión vigente y controlada de este documento, solo podrá ser consultada a través de la red informática (Intranet) corporativa. La copia o impresión diferente a la publicada, será considerada como documento no controlado y su uso indebido no es responsabilidad de COONFIE

|         |             | GES      | TIÓN DI | E CRÉDITO |                     | An      | 6      |
|---------|-------------|----------|---------|-----------|---------------------|---------|--------|
| GENE    | RACIÓN DE I | REPORTES | NÓMI    | NAS COLPE | NSIONES Y MILITARES | SP CC   | Donfie |
| Código: | IN-CR-06    | Versión: | 3       | Vigencia: | 01 de abril de 2023 | Página: | 2 de 8 |

1.2. En el menú principal dar clic en la opción PORTAL COOPERATIVAS.

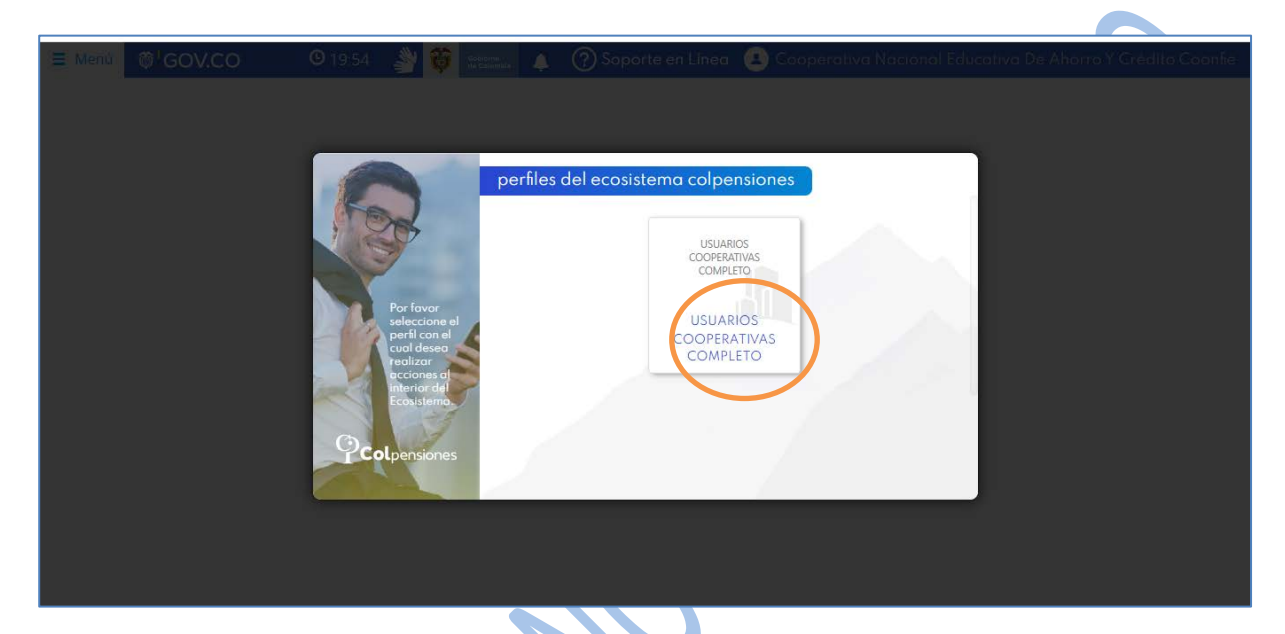

1.3. Dar clic en la opción REPORTES

| the second second second second second second second second second second second second second second second se                                                                                                    |                                                 |                                                                                                |               |                                                                                                    |                       |
|----------------------------------------------------------------------------------------------------|-------------------------------------------------|------------------------------------------------------------------------------------------------|---------------|----------------------------------------------------------------------------------------------------|-----------------------|
| GOV.CO                                                                                                    | <b>9</b> 19:52 <b>9</b>                         | de Celemible 🐥 🕐 Soporte en Li                                                                 | nea 👱 Coop    | perativa Nacional Educativa I                                                                           | De Ahorro Y Crédito C |
| Ocal                                                                                                    |                                                 |                                                                                                |               |                                                                                                    |                       |
|                                                                                                    |                                                 |                                                                                                |               |                                                                                                    |                       |
| COOPERATIVAS                                                                                                    | S PROCESADAS                                    | 20-                                                                                            |               |                                                                                                    |                       |
| COMPLETO                                                                                                    | des de inclusión v/o retiro                     |                                                                                                |               |                                                                                                    |                       |
| achhaard                                                                                                    | periódicamente sobre los                        |                                                                                                |               |                                                                                                    |                       |
| ashboara                                                                                                    | rmativos o voluntarios                          |                                                                                                |               |                                                                                                    |                       |
|                                                                                                    | i mensual y pago de la                          | 10                                                                                             |               |                                                                                                    |                       |
| A CONTRACTOR OF A RECEIPTION OF A CONTRACTOR OF A CONTRACTOR OF |                                                 |                                                                                                |               |                                                                                                    |                       |
| argue de Novedades                                                                                                    |                                                 |                                                                                                |               |                                                                                                    | -                     |
| argue de Novedades                                                                                                    |                                                 |                                                                                                |               |                                                                                                    |                       |
| argue de Novedades<br>eportes                                                                                                    |                                                 |                                                                                                |               |                                                                                                    |                       |
| argue de Novedades<br>eportes                                                                                                    |                                                 | 3-<br>                                                                                         |               |                                                                                                    |                       |
| eportes                                                                                                    |                                                 |                                                                                                |               |                                                                                                    |                       |
| argue de Novedades<br>eportes<br>NFORMACIÓN DE                                                                                                    |                                                 |                                                                                                |               |                                                                                                    |                       |
| argue de Novedades<br>eportes<br>IFORMACIÓN DE<br>TERÉS<br>formes por Afiliado                                                                                                    |                                                 |                                                                                                |               |                                                                                                    | -                     |
| argue de Novedades<br>eportes<br>IFORMACIÓN DE<br>ITERÉS<br>formes por Afiliado                                                                                                    |                                                 | PRÉSTAMOS                                                                                      | ~             | RETIRO AFILIACIÓN                                                                                       | *                     |
| argue de Novedades<br>eportes<br>IFORMACIÓN DE<br>ITERÉS<br>formes por Afiliado                                                                                                    | olidada estore                                  | PRÉSTAMOS<br>Cantidad Consolidada                                                              | estados       | RETIRO AFILIACIÓN<br>Cantidad Consolidada                                                               | estados               |
| argue de Novedades<br>eportes<br>IFORMACIÓN DE<br>ITERÉS<br>formes por Afiliado                                                                                                    | olidada estados<br>os de<br>ortadas             | PRÉSTAMOS<br>Cantidad Consolidada<br>de Novedades de<br>Préstamo, Reportadas                   | estados.      | RETIRO AFILIACIÓN<br>Cantidad Consolidada<br>de Novedades de<br>Retiro Afiliación,                      | estados               |
| argue de Novedades<br>eportes<br>IFORMACIÓN DE<br>ITERÉS<br>iformes por Afiliado                                                                                                    | Diidada estados<br>as de<br>ortadas<br>Entiidad | PRÉSTAMOS<br>Cantidad Consolidada<br>de Novedades de<br>Préstamo, Reportadas<br>por la Entidad | estados<br>14 | RETIRO AFILIACIÓN<br>Cantidad Consolidada<br>de Novedades de<br>Retiro Afiliación,<br>Reportadas por la | estados:              |

1.4. Se debe escoger la siguiente información para BUSCAR el informe:

- 1.4.1. Se escoge el AÑO y el MES de la nómina que se desea descargar.
- 1.4.2. Se da clic en Tipo de informe escoger Relación Pagos
- **1.4.3.** Dar clic en BUSCAR.

|         |             | GES      | tión di | E CRÉDITO |                     | 20      |                                   |
|---------|-------------|----------|---------|-----------|---------------------|---------|-----------------------------------|
| GENE    | RACIÓN DE I | REPORTES | S NÓMI  | NAS COLPE | NSIONES Y MILITARES | SP CC   | Donfie<br>ente y Futuro Solidario |
| Código: | IN-CR-06    | Versión: | 3       | Vigencia: | 01 de abril de 2023 | Página: | 3 de 8                            |

| Menú 🚳 GOV.CO 🛛 9 18:54 🔌 👸                                                                                                    | externe 🗼 🕜 Soporte en Línea 😢 Cooperativa Nacional Educativa De Ahorro Y Crédito Coon |
|----------------------------------------------------------------------------------------------------|----------------------------------------------------------------------------------------|
| REPORTES<br>realizar el descargue de los archivos<br>periódicamente, conforme con el cronograma<br>de proceso entregado por Colpensiones.<br>Los reportes publicados son: Archivos de<br>Inconsistencias, Archivos con Descuentos<br>Aplicados, Archivos de Fallecidos y Archivos<br>de Descuentos No Aplicados. | An Mes Tipo de informe<br>2024 Enero Relación pagos Buscor                             |
|                                                                                                    | RELACIÓN PAGOS                                                                         |
|                                                                                                    | Buscor:                                                                                |
| Nombre de archivo                                                                                                    | 1) Descargar                                                                           |
| Mostrando 1 a 1 de 1 Entrada                                                                                                    | s                                                                                      |
|                                                                                                    | Anterior 🌗 Siguiente                                                                   |
|                                                                                                    |                                                                                        |
|                                                                                                    |                                                                                        |

# 1.5. Dar clic en el botón de Descargar

| o de informe<br>Relación pagos Buscor    |
|------------------------------------------|
| oo de Informe<br>Relación pagos • Buscor |
| Relación pagos Buscor                    |
|                                          |
|                                          |
|                                          |
|                                          |
|                                          |
|                                          |
|                                          |
|                                          |
|                                          |
|                                          |
|                                          |

Luego de realizar este proceso y de obtener el archivo, realizar su modificación y ejecutar las actividades establecidas en el *PR-CR-12 y el IN-CR-04 APLICACIÓN DE DESCUENTOS DE NÓMINA.* 

| _                                                                                                    |              |                              |                |               |             |             |                            |             |                                                    |                     |                |                         |               |               |           |                   |             |
|----------------------------------------------------------------------------------------------------|--------------|------------------------------|----------------|---------------|-------------|-------------|----------------------------|-------------|----------------------------------------------------|---------------------|----------------|-------------------------|---------------|---------------|-----------|-------------------|-------------|
|                                                                                                    | Autoguardado | • B                          |                | ₹ DES         | CAPLI5787 • | Guardado    | en Este PC 🗸               |             |                                                    |                     |                |                         | 🛕 Subgerer    | te de Credito | 😰 🖪       |                   |             |
| A                                                                                                    | rchivo Ini   | cio Inser                    | tar Disposi    | ción de págir | na Fórmul   | is Da       | atos Revisar               | Vista Au    | tomatizar                                          | Ayuda               |                |                         |               | 9             | Comenta   | rios 🛛 🖾          | Compartir ~ |
| Pe                                                                                                    | egar () -    | Aptos Narrov<br>N K <u>5</u> | • • [11 •      | - <u>A</u> -  |             | 8<br>I II 6 | General<br>5 - %<br>18 - % | COD Form    | nato condicioni<br>formato como f<br>os de celda ~ | al ~ 8<br>tabla ~ 5 | Insertar ~     | Σ - ⊉·<br>□ - ρ·<br>◊ - | Confidencial  | dad Comple    | Bimentos  | Analizar<br>datos |             |
| Port                                                                                                    | tapapeles 15 |                              | Fuente         | 19            | Alineac     | ión         | Número                     | 15          | Estilos                                            |                     | Celdas         | Edición                 | Confidenciali | dad Comple    | mentos    |                   | ~           |
| AI                                                                                                    | S -          | 1 ×                          | × 50 1         | Periodo       |             |             |                            |             |                                                    |                     |                |                         |               |               |           | _                 | ~           |
|                                                                                                    | A            | 8                            |                |               |             |             |                            |             |                                                    |                     |                |                         |               |               |           |                   |             |
| 1                                                                                                    | Periodo      | Consecutiv                   | o Clase Tercer | Tercero       | Nombre del  | Tipo Do     | cum Documento              | Nombre      | Pagare                                             | Porcentaje          | e Valor Aplica | Valor Total             | Valor Pagade  | Saldo         | Fecha Gra | ba Forma          | Códig       |
|                                                                                                    | 202401       |                              | 8 COOPERATIV   | 5787          | COONFIE     | CC          | 437397                     | PACHON CH   | 5,1644E+11                                         | 0.000000            | 25000.00       | 99999999999.            | 700000.00     | 9999274999.(  | 202108    | 24 N              |             |
|                                                                                                    | 202401       |                              | 1 COOPERATIN   | 5787          | 7 COONFIE   | CC          | 4807702                    | MOSQUERA    | 8,0881E+11                                         | 0.000000            | 25000.00       | 99999999999.            | (925000.00    | 9999049999.(  | 202011    | 03 N              |             |
|                                                                                                    | 202401       |                              | 2 COOPERATIN   | 5787          | 7 COONFIE   | CC          | 4807702                    | MOSQUERAI   | 154204                                             | 0.000000            | 1235607.00     | 103790988.0             | (45717459.00  | 56837922.00   | 202011    | 03 N              |             |
|                                                                                                    | 202401       |                              | 3 COOPERATIN   | 5787          | COONFIE     | CC          | 4807702                    | MOSQUERAI   | 177326                                             | 0.000000            | 218239.00      | 6547170.00              | 872956.00     | 5455975.00    | 202308    | 11 N              |             |
|                                                                                                    | 202401       |                              | 2 COOPERATIN   | 5787          | 7 COONFIE   | CC          | 4882525                    | CASTRO VAR  | 173513                                             | 0.000000            | 795993.00      | 76415328.00             | 9551916.00    | 66067419.00   | 202301    | 02 N              |             |
|                                                                                                    | 202401       |                              | 2 COOPERATIN   | 5787          | 7 COONFIE   | cc          | 4895522                    | PEREZ PEDRI | 174553                                             | 0.000000            | 751803.00      | 36086544.00             | 7518030.00    | 27816711.00   | 202302    | 22 N              |             |
| States of the local division in which the local division in the local division in the lo | 202401       | (                            | A COODEDATE    | 6707          | COONIELE    | 00          | 4000000                    | CHALLOOLI   | 8.000E.11                                          | 0.000000            | 05000.00       | 0000000000              | 100000000     | 1 0001720000  | 202442    |                   |             |

La versión vigente y controlada de este documento, solo podrá ser consultada a través de la red informática (Intranet) corporativa. La copia o impresión diferente a la publicada, será considerada como documento no controlado y su uso indebido no es responsabilidad de COONFIE

|         |             | GES      | TIÓN DI | E CRÉDITO |                     | 20      | 6      |
|---------|-------------|----------|---------|-----------|---------------------|---------|--------|
| GENE    | RACIÓN DE I | REPORTES | S NÓMI  | NAS COLPE | NSIONES Y MILITARES | SP CC   | Donfie |
| Código: | IN-CR-06    | Versión: | 3       | Vigencia: | 01 de abril de 2023 | Página: | 4 de 8 |

2. Ingresar a la página de la POLICIA NACIONAL.

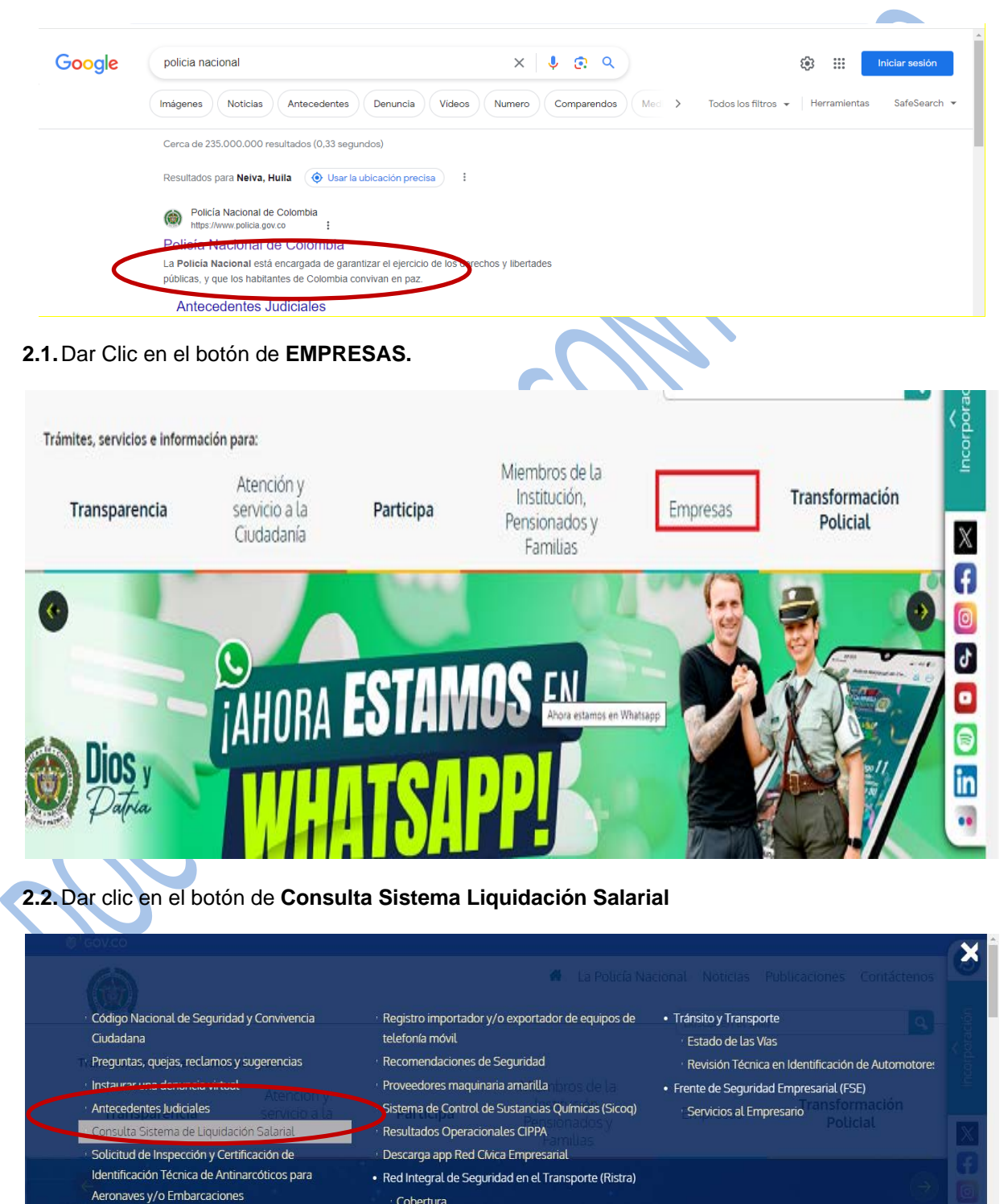

La versión vigente y controlada de este documento, solo podrá ser consultada a través de la red informática (Intranet) corporativa. La copia o impresión diferente a la publicada, será considerada como documento no controlado y su uso indebido no es responsabilidad de COONFIE

Cobertura

Cibersequridad

Proceso de Inscripción

Reporte de delitos informáticos

Solicitud para Revisión y Control Antinarcóticos

para Procesos de Exportación

|         |             | GES      | TIÓN DI | E CRÉDITO |                     | 20      | 6                                 |
|---------|-------------|----------|---------|-----------|---------------------|---------|-----------------------------------|
| GENE    | RACIÓN DE I | REPORTES | S NÓMI  | NAS COLPE | NSIONES Y MILITARES | SP CC   | Donfie<br>ente y Futuro Solidario |
| Código: | IN-CR-06    | Versión: | 3       | Vigencia: | 01 de abril de 2023 | Página: | 5 de 8                            |

2.3. Ingresar el usuario y Contraseña asignados a la Cooperativa.

| REVERCA DE COLOMBIA      MUNICIPAI DE DEFENSAVICIONAL      DE DEFENSAVICIONAL DE COLOMBIA      DE DEFENSAVICIONAL DE COLOMBIA      DE | A                                                                                                    |
|----------------------------------------------------------------------------------------------------|----------------------------------------------------------------------------------------------------|
| 2.4. Dar circ en el boton de REFORTES                                                                                                    |                                                                                                    |
|                                                                                                    | portes - Portal de Terceros - I X + - O X                                                                                                    |
|                                                                                                    | Fecha: Mi?rcoles, 21 de Febrero de 2024                                                                                                    |
| Escudo de la Polic?a Nacional de<br>Colombia                                                                                                    | ELogo del Ministerio de Defensa                                                                                                    |
| INICIO DESCUENTOS CAPACIDAD TOKEN REPORT                                                                                                    | ES PENSIONADOS SALIR                                                                                                    |
| Reportes Portal de terceros                                                                                                    | Usted ha ingresado como:<br>cooperativa nacional educativa de<br>ahorro y credito                                                                                                    |
| 2.4.1. Escoger el año y mes en el espacio "Descuento<br>archivo plano.                                                                                                    | es aplicados" para generar el descargue de                                                                                                    |
| Reportes Portal de terceros                                                                                                    | ObscuentosAplicados-2024-{     DescuentosAplicados-2024-{     DescuentosAplicados-202-{     DescuentosAplicados-202-{     DescuentosAplicados-202-{     DescuentosAplicados-202-{     DescuentosAplicados-202-{     DescuentosAplicados-202-{     DescuentosAplicados-202-{     De |
| Descuentos activos                                                                                                    |                                                                                                    |
| Descuentos activos que tiene el operador de libranzas a la fecha.                                                                                                    | GENERAR                                                                                                    |
| Descuentos aplicados                                                                                                    |                                                                                                    |
| Descuentos que aplicaron para un mes determinado, seleccione año y mes.<br>mo y mes:<br>febrero de 2024                                                                                                    | GENERAR                                                                                                    |

La versión vigente y controlada de este documento, solo podrá ser consultada a través de la red informática (Intranet) corporativa. La copia o impresión diferente a la publicada, será considerada como documento no controlado y su uso indebido no es responsabilidad de COONFIE

|         |             | GES      | TIÓN DI | E CRÉDITO |                     | 2-       |                                   |
|---------|-------------|----------|---------|-----------|---------------------|----------|-----------------------------------|
| GENE    | RACIÓN DE I | REPORTES | ΝΟΜΙ    | NAS COLPE | NSIONES Y MILITARES | Es Prese | Donfie<br>Inte y Futuro Solidario |
| Código: | IN-CR-06    | Versión: | 3       | Vigencia: | 01 de abril de 2023 | Página:  | 6 de 8                            |

Organizar el archivo en Excel.

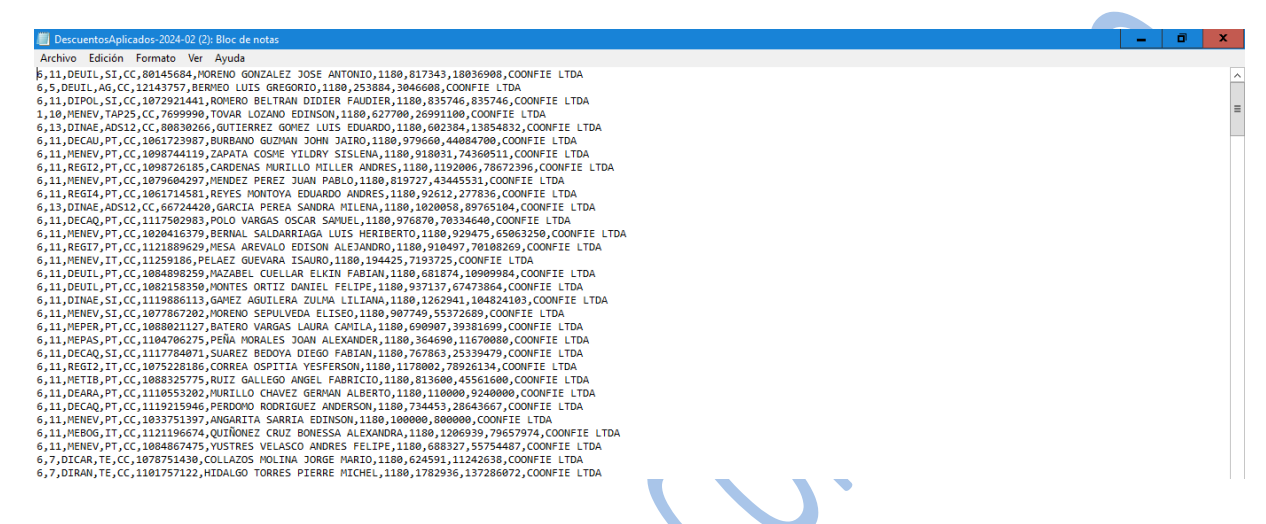

3. En el caso de los MILITARES, se debe buscar la página web <u>cooperativa@mindefensa.gov.co</u> y dar clic en la opción: "SICOD- Sistemas códigos de descuentos".

| Google | cooperativa@mindefensa.gov.co                                                                                                    | × 🌷                         | ٩ |
|--------|----------------------------------------------------------------------------------------------------|-----------------------------|---|
|        | https://pertalapp.mindelensa.gov.co.> sicod > login<br>SICOD - Sistemas Códigos De Descuentos<br>el ingreso a la aplicación es: https://portalapp.mindefenea.gov.co:<br>disponible la siguiente url: https://cooperativas.mindefensa.gov.co | 8445/sicod, NO estará<br>9/ |   |
|        | Preguntas relacionadas                                                                                                    |                             |   |

3.1. Ingresar Usuario y Contraseña asignadas

| La seguridad<br>es de todos Minde | fensa<br>SICOD - Sistemas Códigos De Descuentos       |  |
|-----------------------------------|-------------------------------------------------------|--|
|                                   | Ingreso a la Aplicación<br>Código de Descuento * 966A |  |
|                                   | Contraseña *                                          |  |

La versión vigente y controlada de este documento, solo podrá ser consultada a través de la red informática (Intranet) corporativa. La copia o impresión diferente a la publicada, será considerada como documento no controlado y su uso indebido no es responsabilidad de COONFIE

| GESTIÓN DE CRÉDITO |             |          |      |           |                     |          |        |
|--------------------|-------------|----------|------|-----------|---------------------|----------|--------|
| GENE               | RACIÓN DE I | REPORTES | NÓMI | NAS COLPE | NSIONES Y MILITARES | Es Prese | Donfie |
| Código:            | IN-CR-06    | Versión: | 3    | Vigencia: | 01 de abril de 2023 | Página:  | 7 de 8 |

- 3.2. Dar clic en la opción INFORME DE DEDUCCIONES y seleccionar el archivo que se quiere descargar.
- **3.3.** Dar Clic en **CONSULTAR VALORES LIQUIDADOS.**

| La seguridad Mir es de todos       | ndefensa     | SICOD -<br>COOPERATIVA NACIONA | Sistemas Códigos De          | e Descuentos<br>006563 Código de Descuento: 966 |
|------------------------------------|--------------|--------------------------------|------------------------------|-------------------------------------------------|
| plicación                          | Informes     | de Deducciones                 |                              |                                                 |
|                                    |              | de Deddeciones                 |                              |                                                 |
| Manual                             | Seleccione e | l registro de fechas a consu   | ltar                         |                                                 |
| Información Ingreso Aplicación     |              | Fecha Desde                    | Fecha Hasta                  | Valor                                           |
| 3+                                 | _            | 01-07-2020                     | 31-07-2020                   | 82,485,307.00                                   |
| Información Actividades Realizadas |              | 1-06-2020                      | 30-06-2020                   | 74,003,473.00                                   |
| forme Deducciones                  |              | 01-05-2020                     | 31-05-2020                   | 68,984,116.00                                   |
|                                    |              | 01-04-2020                     | 30-04-2020                   | 63,191,365.00                                   |
| Conceptos de la Cooperativa        |              | 01-03-2020                     | 31-03-2020                   | 52,450,836.00                                   |
| Informes de Deducciones            |              | 01-02-2020                     | 29-02-2020                   | 48,680,370.00                                   |
|                                    |              | 01-01-2020                     | 31-01-2020                   | 40,340,969.00                                   |
| Carga de Novedades                 |              | 01-12-2019                     | 31-12-2019                   | 40,175,143.00                                   |
| Cargar Novedades                   |              | 01-11-2019                     | 30-11-2019                   | 38,108,098.00                                   |
| Cargar Archivos de Soportes        |              | 10 🗸                           | Consultar Valores Liquidados | P> HI                                           |
| Consultar Cargas Realizadas        |              |                                |                              |                                                 |
| apacidad Endeudamiento             |              |                                |                              |                                                 |
| Capacidad Endeudamiento            |              |                                |                              |                                                 |

**3.4.** Generar el archivo en formato PDF dando clic en la opción que se encuentra al inferior de la pantalla.

| EJERCITO NACIONAL                                                        | SOLDADOS | 966A | Confie | Camacho Cadena Luis Eduardo       | 1075270888 | 1075270888 |  |  |
|--------------------------------------------------------------------------|----------|------|--------|-----------------------------------|------------|------------|--|--|
| EJERCITO NACIONAL                                                        | SOLDADOS | 966A | Confie | Giraldo Sicacha Oscar Julian      | 1075288350 | 1075288350 |  |  |
| EJERCITO NACIONAL                                                        | SOLDADOS | 966A | Confie | Uni Cantor Sergio Stivenson       |            | 1075294574 |  |  |
| EJERCITO NACIONAL                                                        | SOLDADOS | 966A | Confie | Silva Cubillos Cristian Camilo    | 1075297019 | 1075297019 |  |  |
| EJERCITO NACIONAL                                                        | SOLDADOS | 966A | Confie | Correa Navia Luis Carlos          | 1075305796 | 1075305796 |  |  |
| EJERCITO NACIONAL                                                        | SOLDADOS | 966A | Confie | Rivera Quiroga Alexander          | 1075308829 | 1075308829 |  |  |
| EJERCITO NACIONAL                                                        | SOLDADOS | 966A | Confie | Gomez Herrara Andres Estevan      | 1075309375 | 1075309375 |  |  |
| EJERCITO NACIONAL                                                        | SOLDADOS | 966A | Confie | Hernandez Cabrera Jose Luis       | 1075313623 | 1075313623 |  |  |
| EJERCITO NACIONAL                                                        | SOLDADOS | 966A | Confie | Cortes Alvira Deiner              | 1077869336 | 1077869336 |  |  |
| EJERCITO NACIONAL                                                        | SOLDADOS | 966A | Confie | Montanez Rivas Johan<br>Sebastian | 1077874263 | 1077874263 |  |  |
|                                                                          |          |      |        |                                   |            |            |  |  |
| 10 V III CALL Registros del 1 al 10 de 184                               |          |      |        |                                   |            |            |  |  |
| B Evolution a archivo CSV B Evolution a archivo XV B Constra Laformo DDE |          |      |        |                                   |            |            |  |  |
|                                                                          |          |      |        |                                   |            |            |  |  |
|                                                                          |          |      |        |                                   |            |            |  |  |

**3.5.** Convertir a Excel el archivo descargado en formato PDF.

| LISTADO DE DEDUCCIONES Desde: 01-jul-2020 Hasta: 31-jul-2020 Liquidación: PAGO NOMINA  FUERZA: EJERCITO NACIONAL Tercero: COOPERATIVA NACIONAL DE AHORRO COONFIE LTDA NIT: Tipo de Nómina: ACTIVOS Concentrativéée Confie |                                                                                                    |                                                                                                    |                                                                        |                                                                        |                                                                                      |  |  |
|----------------------------------------------------------------------------------------------------|----------------------------------------------------------------------------------------------------|----------------------------------------------------------------------------------------------------|------------------------------------------------------------------------|------------------------------------------------------------------------|--------------------------------------------------------------------------------------|--|--|
|                                                                                                    |                                                                                                    |                                                                                                    |                                                                        |                                                                        |                                                                                      |  |  |
| Tipo de Nómina<br>Concepto:966A<br>Documento                                                                                                    | ACTIVOS<br>- Confie<br>Código Militar                                                                        | Funcionario Nombre                                                                                                    | Desde                                                                  | Hasta                                                                  | Valor                                                                                |  |  |
| Tipo de Nómina<br>Concepto:966A<br>Documento<br>1007659873                                                                                                    | ACTIVOS<br>- Confie<br>Código Militar<br>1007659873                                                          | Funcionario Nombre<br>Benitez Saldaña Jaan Frank                                                                                                    | Desde<br>01-ENE-19                                                     | Hasta<br>31-AGO-23                                                     | Valor<br>\$570,000.00                                                                |  |  |
| Tipo de Nómina<br>Concepto:966A<br>Documento<br>1007659873<br>1075308311                                                                                                    | ACTIVOS<br>- Confie<br>Código Militar<br>1007659873<br>97121121062                                           | Funcionario Nombre<br>Benitez Saldaña Jaan Frank<br>Sepulveda Triana Saul Felipe                                                                                               | Desde<br>01-ENE-19<br>01-ABR-19                                        | Hasta<br>31-AGO-23<br>31-OCT-22                                        | Valor<br>\$570,000.00<br>\$357,519.00                                                |  |  |
| Tipo de Nómina<br>Concepto:966A<br>Documento<br>1007659873<br>1075308311<br>1046952556                                                                                                    | ACTIVOS<br>- Confie<br>Código Militar<br>1007659873<br>97121121062<br>1046952556                             | Funcionario Nombre<br>Benitez Saldaña Jaan Frank<br>Sepulveda Triana Saul Felipe<br>Quiroz Velasquez Juan Fernando                                                             | Desde<br>01-ENE-19<br>01-ABR-19<br>01-ABR-20                           | Hasta<br>31-AGO-23<br>31-OCT-22<br>31-MAR-27                           | Valor<br>\$570,000.00<br>\$357,519.00<br>\$81,184.00                                 |  |  |
| Tipo de Nómina<br>Concepto:966A<br>Documento<br>1007659873<br>1075308311<br>1046952556<br>1058816948                                                                                                    | ACTIVOS<br>- Confie<br>Código Militar<br>1007659873<br>97121121062<br>1046952556<br>1058816948               | Funcionario Nombre<br>Benitez Saldaña Jaan Frank<br>Sepulveda Triana Saul Felipe<br>Quiroz Velasquez Juan Fernando<br>Franco Vargas Alejandro                                  | Desde<br>01-ENE-19<br>01-ABR-19<br>01-ABR-20<br>01-FEB-20              | Hasta<br>31-AGO-23<br>31-OCT-22<br>31-MAR-27<br>31-ENE-25              | Valor<br>\$570,000.00<br>\$357,519.00<br>\$81,184.00<br>\$838,404.00                 |  |  |
| Tipo de Nómina<br>Concepto:966A<br>Documento<br>1007659873<br>1075308311<br>1046952556<br>1058816948<br>1075277527                                                                                                    | ACTIVOS<br>- Confie<br>Código Militar<br>1007659873<br>97121121062<br>1046952556<br>1058816948<br>1075277527 | Funcionario Nombre<br>Benitez Saldaña Jaan Frank<br>Sepulveda Triana Saul Felipe<br>Quiroz Velasquez Juan Fernando<br>Franco Vargas Alejandro<br>Portela Castro Arturo Eduardo | Desde<br>01-ENE-19<br>01-ABR-19<br>01-ABR-20<br>01-FEB-20<br>01-MAY-20 | Hasta<br>31-AGO-23<br>31-OCT-22<br>31-MAR-27<br>31-ENE-25<br>31-MAY-27 | Valor<br>\$570,000.00<br>\$357,519.00<br>\$81,184.00<br>\$838,404.00<br>\$361,884.00 |  |  |

La versión vigente y controlada de este documento, solo podrá ser consultada a través de la red informática (Intranet) corporativa. La copia o impresión diferente a la publicada, será considerada como documento no controlado y su uso indebido no es responsabilidad de COONFIE

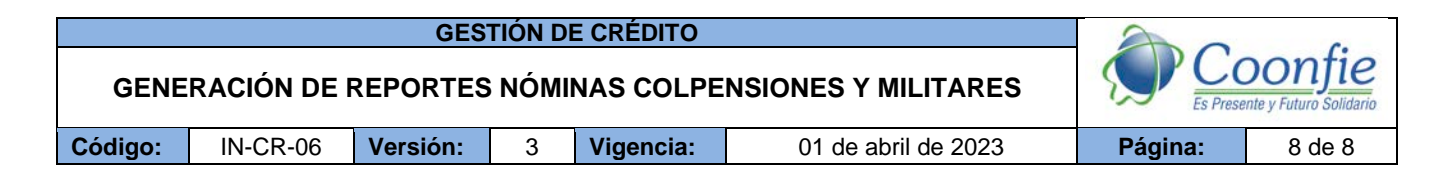

Luego de este proceso y de obtener el archivo, realizar su modificación y ejecutar las actividades establecidas en el *PR-CR-12 y el IN-CR-04 APLICACIÓN DE DESCUENTOS DE NÓMINA.* 

## 4. DOCUMENTOS RELACIONADOS

IN-CR-04 Aplicación De Descuentos De Nómina PR-CR-12 Aplicación De Descuentos De Nómina

#### 5. CONTROL DE CAMBIOS

La trazabilidad de los cambios generados en el documento podrá ser consultada en el Listado Maestro de Documentos.

| Versión                                   |                                       | Descripción Del Cambio                                                          |            |               | Fecha de Aprobación |  |
|-------------------------------------------|---------------------------------------|---------------------------------------------------------------------------------|------------|---------------|---------------------|--|
| 3                                         | Se actualizan las<br>Colpensiones. Se | s imágenes de referencia de la pagadu adiciona la forma de cobro de la policía. |            |               | 20 de marzo de 2024 |  |
| Elaborado Por:                            |                                       | Revisado Por: Apr                                                               |            | Aprob         | obado Por:          |  |
| JUDY ALEXAND<br>TOVAR<br>Cargo: Subgerent | RA CLAROS<br>te de Crédito            | SERGIO ALEJAND<br>CARDONA<br>Cargo: Analista SIO                                | RO CUÉLLAR | NÉST<br>Cargo | OR BONILLA RAMÍREZ  |  |